## Software Tool Chain Getting Started

## 1 Install Tool Chain

- 1.1 Tool Chain: Sourcery CodeBench Lite ARM EABI Release
  - 1.1.1 <u>http://www.mentor.com/embedded-software/sourcery-tools/sourcery-codeben</u> ch/editions/lite-edition/
  - 1.1.2 Configure the environment to add the path of the tool chain
    - 1.1.2.1 After installing tool chain, a new path will be added to Windows

Environment i.e. Sourcery\_CodeBench\_Lite\_for\_ARM\_EABI\bin

- 1.1.2.2 Restart the computer to make the new environment effective
- 1.1.3 Test the installation
  - 1.1.3.1 To test if the tool chain is successfully installed, you can type

following command under MS-DOS prompt

| 🖬 命令提示字元                                                                                                    |       |
|----------------------------------------------------------------------------------------------------|-------|
| Microsoft Windows [版本 6.1.7600]<br>Copyright (c) 2009 Microsoft Corporation. All rights reserved.                                                                                                    | • 111 |
| C:\Users\Ying>arm-none-eabi-gccversion<br>arm-none-eabi-gcc (Sourcery CodeBench Lite 2012.09-63) 4.7.2<br>Copyright (C) 2012 Free Software Foundation, Inc.<br>This is free software; see the source for copying conditions. There is NO<br>warranty; not even for MERCHANTABILITY or FITNESS FOR A PARTICULAR PURPOSE. | Ŧ     |

#### 1.2 Install eclipse IDE

- 1.2.1 The eclipse IDE is available at <a href="http://www.eclipse.org/downloads/">http://www.eclipse.org/downloads/</a>
- 1.2.2 You need to install C/C++ cross compiler

## 2 Start compiling example program

2.1 Run eclipse and select a workspace: BSDrls\Examples . You can find the path of the example program at the CD with path: BSDrls\Examples

| 😂 Workspace                | e Launcher                                                                                         | X |
|----------------------------|----------------------------------------------------------------------------------------------------|---|
| Select a works             | space                                                                                              |   |
| Eclipse SDK<br>Choose a wo | Cstores your projects in a folder called a workspace.<br>vorkspace folder to use for this session. |   |
| Workspace:                 | : F:\tmp\BSDrls\Examples                                                                           |   |
|                            |                                                                                                    |   |
|                            |                                                                                                    |   |
|                            |                                                                                                    |   |
| 🔲 Use this a               | as the default and do not ask again                                                                |   |
|                            | OK Cancel                                                                                          |   |

#### 2.2 Workbench

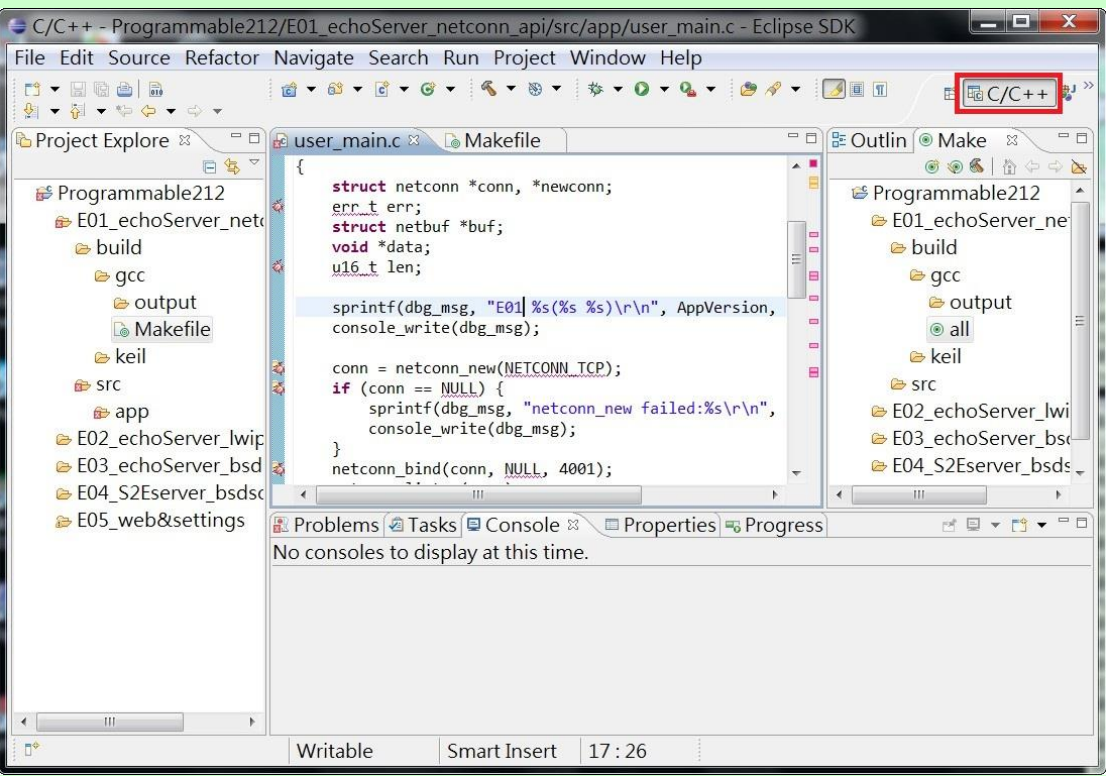

- 2.2.1 C/C++ will show at the upper right corner
- 2.2.2 All the example program comes with Makefile. You can use the Makefile to compile these programs
  - 2.2.2.1 Use Modify Make Target to edit the

| Modify Make Target        |  |  |  |  |
|---------------------------|--|--|--|--|
| Target name: all          |  |  |  |  |
| Make Target               |  |  |  |  |
| Same as the target name   |  |  |  |  |
| Make target: all          |  |  |  |  |
| Build Command             |  |  |  |  |
| Use builder settings      |  |  |  |  |
| Build command: cs-make    |  |  |  |  |
| Build Settings            |  |  |  |  |
| Stop on first build error |  |  |  |  |
| Run all project builders  |  |  |  |  |
|                           |  |  |  |  |
|                           |  |  |  |  |
| OK Cancel                 |  |  |  |  |

2.2.3 Build Make Target means eclipse will use Makefile setting to compile the program to target

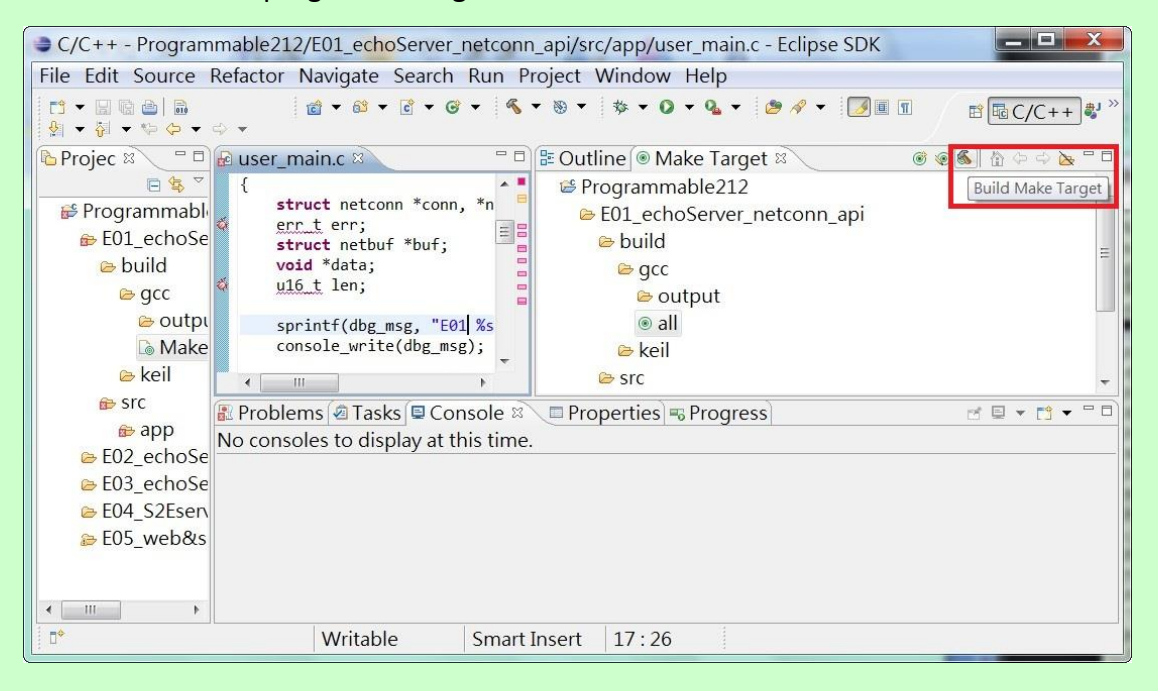

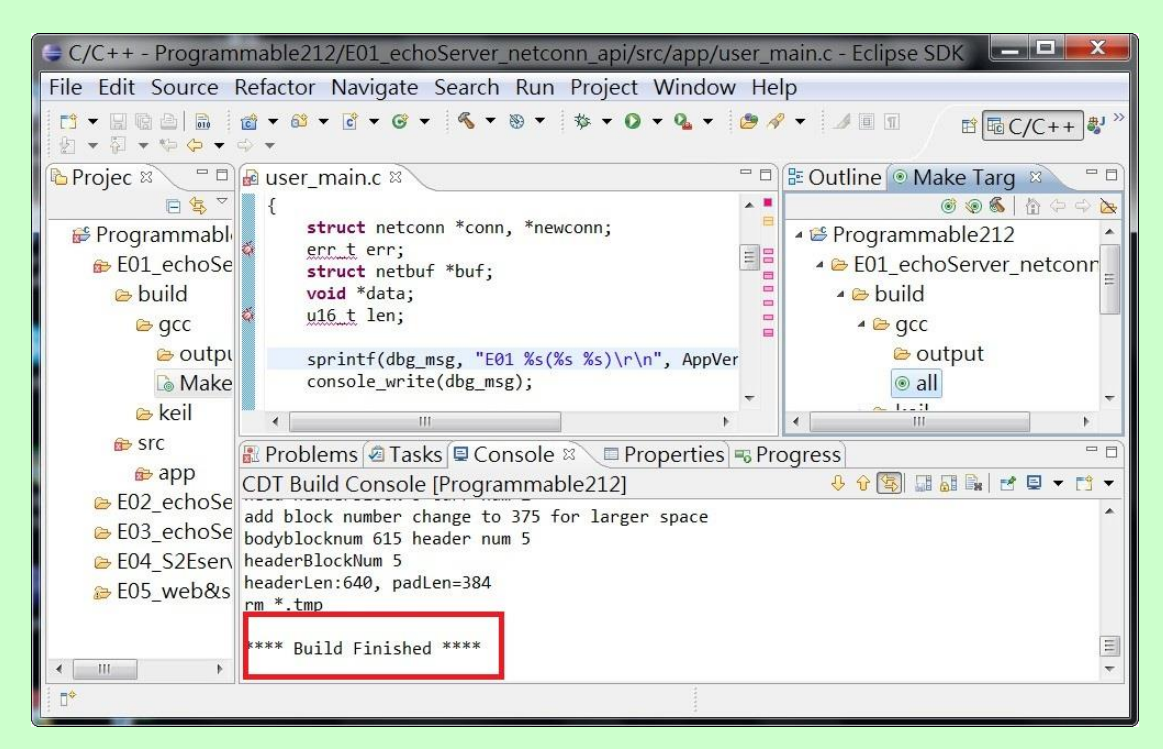

2.2.4 Once Build Finished, you will find target execution file *user\_main.aff* is generated and available at

E01\_echoServer\_netconn\_api\build\gcc\output

# **3 Upload Binary File to Device**

3.1 Change to Administrator login before running ManagerUtility

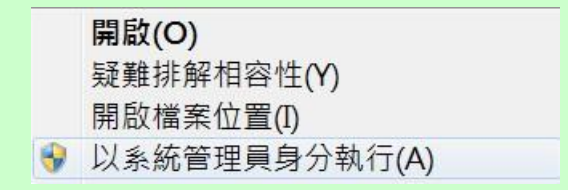

### 3.2 Search device

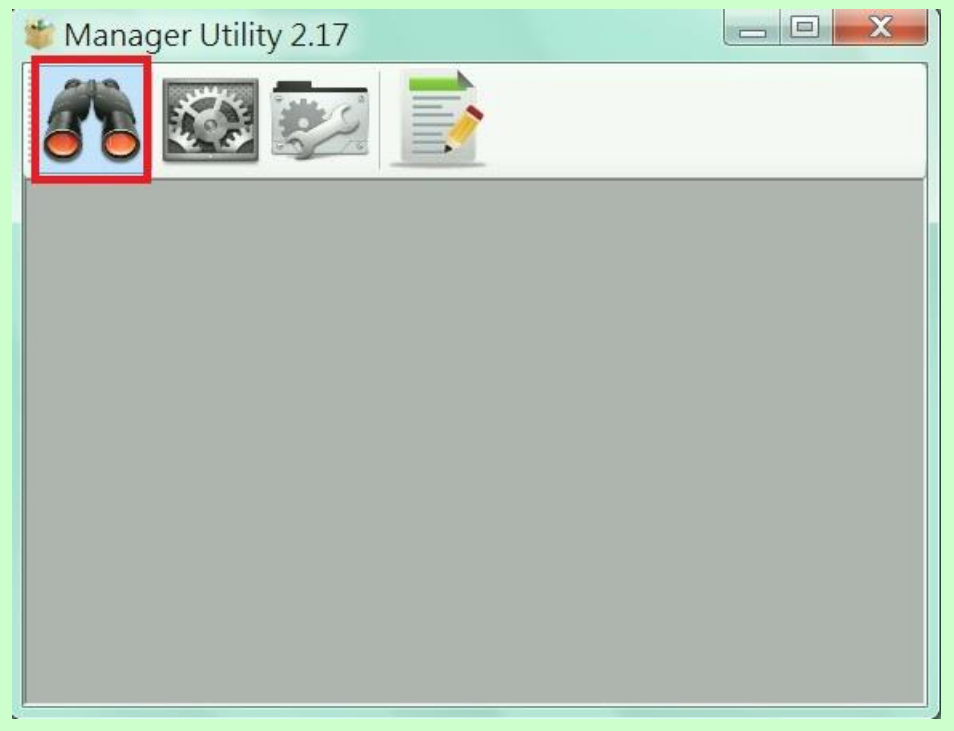

### 3.3 Click the search icon to discover the devices

| 🗿 Devices List |             |            |               |                   |          |           |
|----------------|-------------|------------|---------------|-------------------|----------|-----------|
|                |             |            |               |                   |          |           |
| No             | Device_Name | Model_Name | IP            | MAC               | Password | CommandPo |
| 1              | Aport-212   | Aport-212  | 192.168.2.127 | 00-13-48-FF-FF-FF | <b>a</b> | 5001      |
|                |             |            |               |                   |          |           |
|                |             |            |               |                   |          |           |
|                |             |            |               |                   |          |           |
|                |             |            |               |                   |          |           |
|                |             |            |               |                   |          |           |
|                |             |            |               |                   |          |           |
| 1              |             |            | III           |                   |          | 4         |
| four           | d dovico: 1 |            |               |                   |          |           |
| loui           |             |            |               |                   |          |           |
|                |             |            |               |                   |          | <b>.</b>  |
|                |             |            |               |                   |          |           |

| Sconfigure Device: 00-13-48-FF-FF-FF |                                  |                   |  |  |
|--------------------------------------|----------------------------------|-------------------|--|--|
|                                      | Basic Settings Advance           | ed Options        |  |  |
| ŹĽ                                   | Item                             | Value             |  |  |
| Upgrade                              | Information                      |                   |  |  |
|                                      | Firmware Version                 | FMW V1.006        |  |  |
|                                      | Model Name                       | Aport-212         |  |  |
|                                      | MAC                              | 00-13-48-FF-FF-FF |  |  |
| $\mathcal{O}_{\mu}$                  | Basic Settings                   |                   |  |  |
| Default                              | Device Name                      | Aport-212         |  |  |
|                                      | Lan Settings                     |                   |  |  |
| Disconnect                           | IP Configure                     | Static            |  |  |
|                                      | IP Address                       | 192.168.2.127     |  |  |
|                                      | Netmask                          | 255.255.255.0     |  |  |
|                                      | Gateway                          | 0.0.00            |  |  |
|                                      |                                  |                   |  |  |
|                                      |                                  |                   |  |  |
|                                      |                                  |                   |  |  |
|                                      |                                  |                   |  |  |
|                                      |                                  |                   |  |  |
|                                      |                                  |                   |  |  |
|                                      | Change Password 🗞 Save to Device |                   |  |  |

### 3.4 Click the device to configure its settings

3.5 Click Upgrade button to upload the binary file *user\_main.aff* 

| Select Firmwa  | re file           |
|----------------|-------------------|
| i\build\gcc\ou | tput\user_main.af |
|                | Browse            |

3.6 Before upload, A double check window will appear to ensure the kernel version is the right one to upload

| 🕑 Messag | e                                   | ×      |
|----------|-------------------------------------|--------|
| 2        | FMW V1.006<br>Continue to upgrade ? |        |
|          | OK                                  | Cancel |

3.7 Once completed, the device will reboot

| 🥑 Messag | e                    | X |
|----------|----------------------|---|
| 1        | Device rebooting now |   |
|          | OK                   |   |

- 3.8 Connecting the Serial Console
  - 3.8.1 Serial console is settings is 115200, N81, ANSI(Terminal type)
  - 3.8.2 The serial console shows system and debug message
  - 3.8.3 User can show the debug message by using *console\_write* function

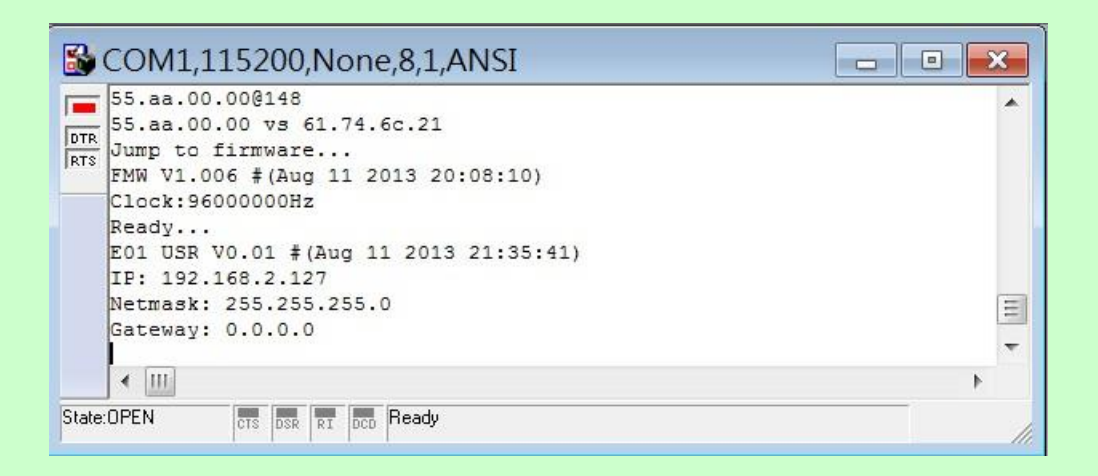